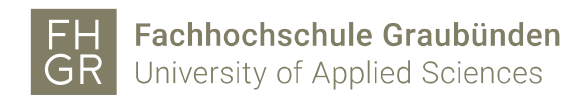

## Installation MAXQDA (Mac)

Wichtig: Um das MAXQDA ausserhalb der FH Graubünden nutzen zu können, muss eine Verbindung mit dem VPN Client (Pulse Secure) der FH Graubünden hergestellt werden.

Intranet öffnen, unter my.fhgr.ch

Downloads

Downloads/Informatik/Software/maxqda auf «MAXQDA2022.dmg» doppelklicken.

| ▣≞⊄₫    |
|---------|
| D 🗘 🖸 Ö |
| 🕀 🖨 🗹 Ö |
| D 🗘 🗹 Ö |
| D 🗘 🗹 Ö |
| E  C Ó  |
| D 🖯 C Ö |
| D 🕀 🗹 Ö |
| E  C Ó  |
| D 🕒 🖸 Ć |
| D 🔂 🗹 Ō |
| D 🖯 C Ō |
| ද ය ට   |
| 2 C Ū   |
|         |

MAXQDA2022 in den Programmordner ziehen.

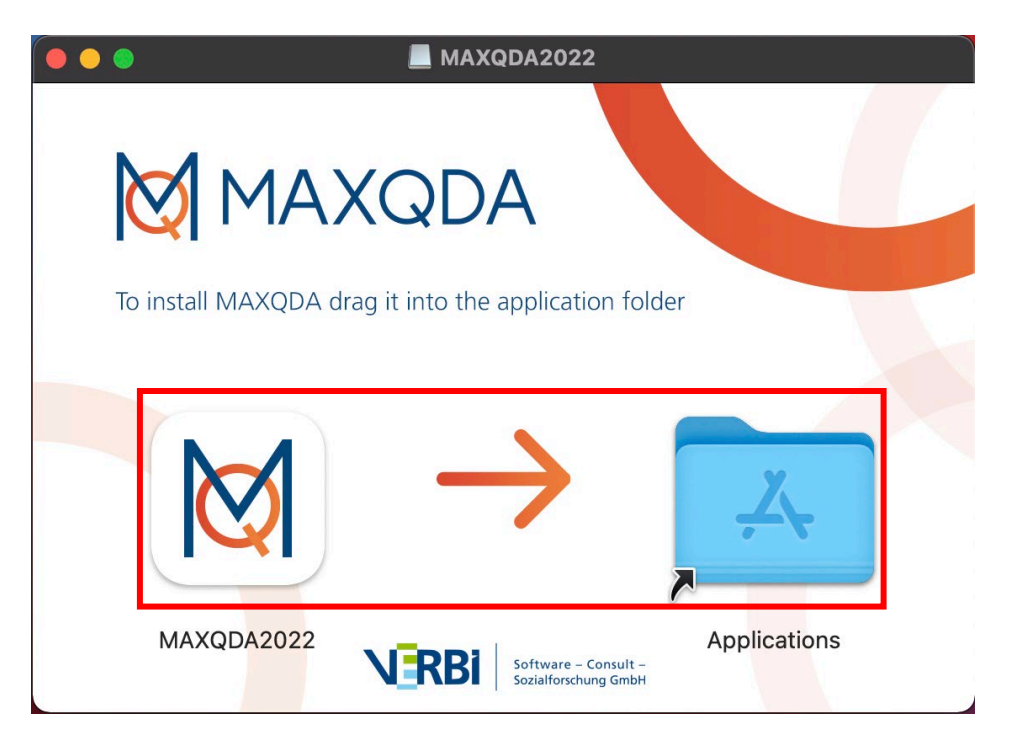

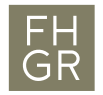

Ich stimme den Bedingungen der Lizenzvereinbarung zu und auf «Weiter» klicken.

| • | EULA/Lizenzvereinbarung                                                                                                    |
|---|----------------------------------------------------------------------------------------------------|
|   | Bitte lesen Sie folgende Lizenzvereinbarung.Falls Sie die Bestimmungen nicht akzeptieren, sind Sie nicht berechtigt, die Software zu verwenden.                                                                                                    |
|   | Lizenzvereinbarung für MAXQDA                                                                                                    |
|   | Lesen Sie bitte diese Vereinbarung sorgfältig durch!                                                                                                    |
|   | Nachfolgend sind die Lizenzbedingungen für die Benutzung der Software der VERBI – Software. Consult. Sozialforschung. GmbH (nachfolgend auch "VERBI"), durch Sie, den Endanwender (im Folgenden auch "Kunde"), aufgeführt. Mit der Installation der Software anerkennen Sie die untenstehenden Lizenzbedingungen. Sollten Sie damit nicht einverstanden sein, brechen Sie den Installationsvorgang bitte ab.                                                                                                    |
|   | Letzte Änderung: 01.11.2021                                                                                                    |
|   | § 1 Vertragsgegenstand                                                                                                    |
|   | 1. Je nach Lizenzerwerb ist Gegenstand der Lizenzbedingungen die zeitweise oder dauerhafte Überlassung der Standardsoftware<br>MAXQDA in dem gewählten Funktionsumfang gegen oder ohne Entgelt (bspw. Demo-Lizenz) nebst entsprechender Einräumung der<br>in §§ 6, 7 beschriebenen Nutzungsrechte. Der Kunde hat keinen Anspruch auf Übergabe und Nutzung des Quellcodes der Software.                                                                                                    |
|   | 2. VERBI ist Hersteller und Inhaber sämtlicher Verwertungsrechte an der Standardsoftware MAXQDA und der dazugehörigen<br>Produktfamilie. Informationen zu den Produkten sowie Support und Gewährleistung werden durch VERBI erbracht.                                                                                                    |
|   | 3. Der Kunde wird darauf hingewiesen, dass die Standardsoftware MAXQDA zum Betrieb Open Source Komponenten nutzt. Diese Open Source Komponenten sind unter https://www.maxqda.com/open-source-software unter Nennung der jeweils geltenden Lizenz abschließend aufgeführt. Der Kunde stimmt ausdrücklich der Verwendung dieser Open Source Komponenten im Zusammenhang mit dem Betrieb der Software zu und verpflichtet sich, bei der Nutzung, Bearbeitung und Weitergabe der Open Source Komponenten die unter https://www.maxqda.com/open-source-software wiedergegebenen Lizenzbedingungen zu beachten. |
|   | <ul> <li>Ich stimme den Bedingungen der Lizenzvereinbarung zu.</li> <li>Ich lehne die Bedingungen der Lizenzvereinbarung ab.</li> </ul>                                                                                                    |
|   | Weiter Abbrechen                                                                                                    |

## Nochmals auf «Weiter» klicken.

| • | Datenschutzerklärung                                                                                                    |
|---|----------------------------------------------------------------------------------------------------|
|   | Datenschutzerklärung für die Bereitstellung von MAXQDA                                                                                                    |
|   | Datenschutzerklärung für die Bereitstellung von MAXQDA                                                                                                    |
|   | Letzte Änderung: 01.11.2021                                                                                                    |
|   | § 1 Einleitung                                                                                                    |
|   | Die folgenden Bestimmungen betreffen die VERBI GmbH und die Bereitstellung der Software MAXQDA ("die Software"). Für Rückfragen zu dieser Datenschutzerklärung setzen Sie sich bitte mit uns in Verbindung:         |
|   | VERBI - Software. Consult. Sozialforschung. GmbH                                                                                                    |
|   | Invalidenstr. 74                                                                                                    |
|   | 10557 Berlin                                                                                                    |
|   | Tel.: +49 (0)30 206 33 59 22                                                                                                    |
|   | E-Mail: cs@maxqda.com                                                                                                    |
|   | Der Datenschutzbeauftragte der VERBI GmbH ist unter kontakt@datenschutzrechte.de erreichbar.                                                                                                    |
|   | § 2 Weitergabe von Daten                                                                                                    |
|   | Eine Übermittlung Ihrer persönlichen Daten an Dritte zu anderen als den im Folgenden aufgeführten Zwecken findet nicht statt. Wir geben Ihre persönlichen Daten, die wir erhoben haben, nur an Dritte weiter, wenn: |
|   | • Sie Ihre nach Art. 6 Abs. 1 S. 1 lit. a DS-GVO ausdrückliche Einwilligung dazu erteilt haben,                                                                                                    |
|   | Es gilt die Datenschutzerklärung für die Bereitstellung von MAXQDA.                                                                                                    |
|   | Weiter Abbrechen                                                                                                    |

MAXQDA 2022 starten und auf «Mit einer Netzwerklizenz verbinden» klicken.

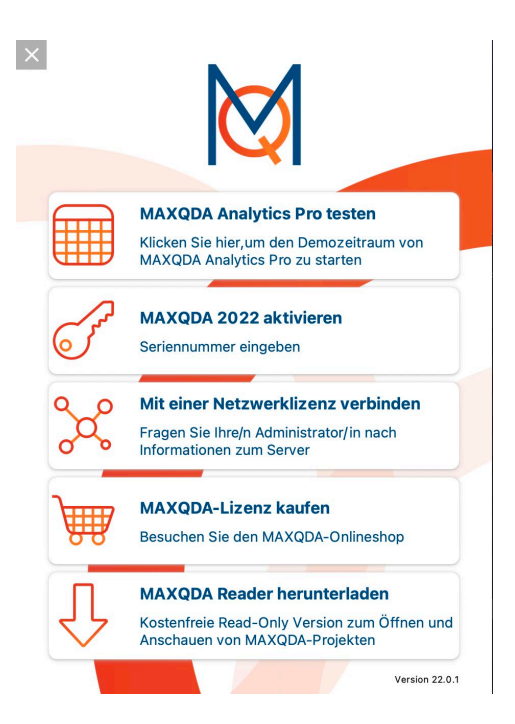

Die Angaben wie im Bild unter ausfüllen.

|                      | <mark>д м</mark>                   | lit einer Netzwerkli                    | zenz verbir | nden          |
|----------------------|------------------------------------|-----------------------------------------|-------------|---------------|
| erveradress          | e                                  |                                         |             |               |
| 0.0.254.75           |                                    | 1                                       |             |               |
| ort<br>21990         | <u>^</u>                           |                                         |             |               |
| Lizenzname           |                                    |                                         |             |               |
|                      |                                    |                                         |             |               |
| O Automat            | iisch nach Lizer                   | nzen suchen                             |             | Aktualisieren |
| Automat              | iisch nach Lizer                   | nzen suchen                             |             | Aktualisieren |
| Automat     Lizenzna | iisch nach Lizer<br>ame (Groß- und | nzen suchen<br>d Kleinschreibung beacht | en)         | Aktualisieren |

.

Installation ist erfolgreich abgeschlossen.

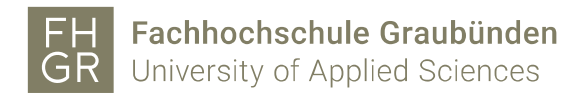

Verbindung zum Lizenzserver wurde hergestellt.

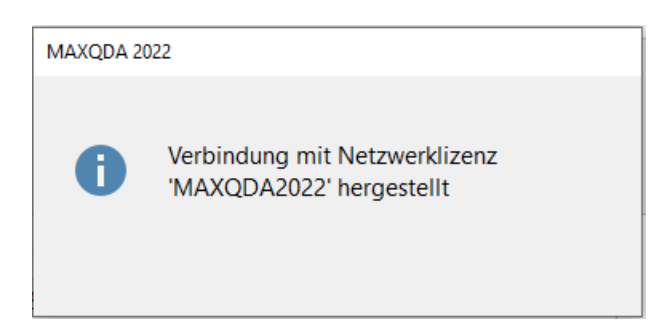

Und das Programm wird gestartet.

| X<br>MAXQDA 2022<br>Plus (1)<br>Meine Projekte<br>Benutzer: htty V X                                                                                                    | MAXQDA VIRTUAL C                 | AYS<br>ONFERENCE<br>elden | 8,-24.<br>März<br>2022                                                                                                    |
|----------------------------------------------------------------------------------------------------|----------------------------------|---------------------------|----------------------------------------------------------------------------------------------------|
| Image: Neu     Image: Display black black blac | Getting<br>Started               | Webinare &<br>Workshops   | Video Tutorials                 Getting Started mit MAXQDA 2022                  Die neuen Funktionen von MAXQDA 2022                 Die neuen Funktionen von MAXQDA 2022                 Die neuen mit MAXQDA 2022 |
|                                                                                                    | MAXQDA<br>Press<br>Feedback an N | Research<br>Blog          | Franskribieren mit MAXQDA 2022     Der Word Explorer in MAXQDA 2022     Der Word Explorer in MAXQDA 2022     D QTT: Forschungsfrage(n) in MAXQDA     Arbeiten mit der MAXQDA TeamCloud     Kontakt > Newsletter >    |

Wenn Sie nun ein Projekt, welches Sie mit der 2020 Version erstellt hatten, öffnen wird ihnen diese Meldung angezeigt.

| MAXQDA 2022 |                                                                                                    |  |  |  |
|-------------|----------------------------------------------------------------------------------------------------|--|--|--|
|             | Konvertierung in ein MAXQDA 2022-Projekt (.mx22)<br>erfolgreich!                                                                |  |  |  |
| 0           | Sie arbeiten jetzt mit dem konvertierten Projekt weiter,<br>das im gleichen Ordner wie die Ursprungsdatei<br>gespeichert wurde. |  |  |  |
|             | Mehr Informationen                                                                                                    |  |  |  |
|             | ОК                                                                                                    |  |  |  |